## 部屋のサブレイヤ配置に対応

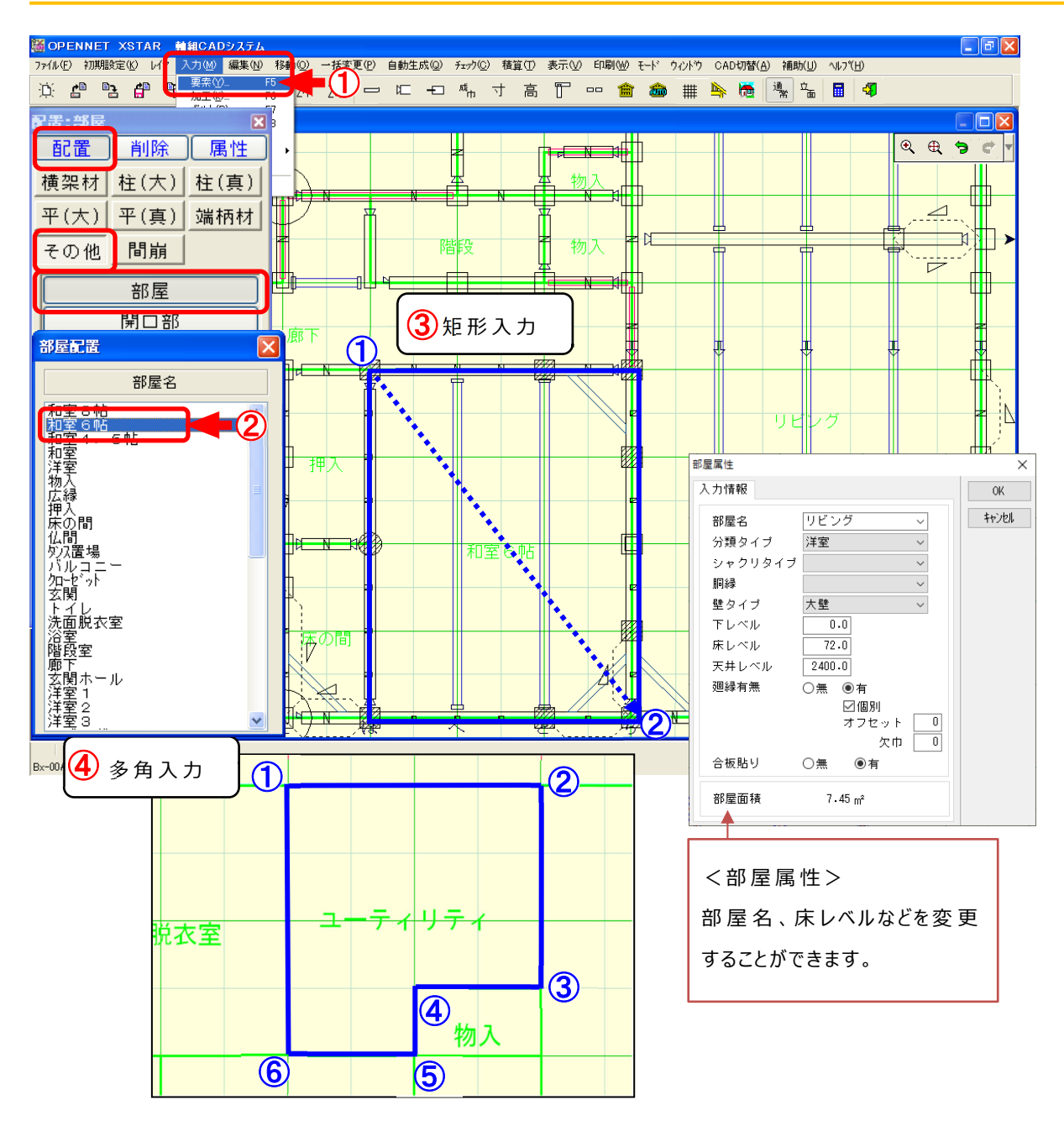

## 要素/部屋では、部屋要素を配置します。

- ① 〔入力〕—〔要素:配置:その他:部屋〕を選択します。
- ② 「部屋配置」の画面が開きます。配置する部屋名を選択します。
- ③ 矩形入力:配置する部屋が矩形の場合

①~2を対角でドラッグして配置します。

④ 多角入力:配置する部屋が多角の場合

1~6までをクリックし、最後に1をクリックします。

## 部屋のサブレイヤ配置に対応

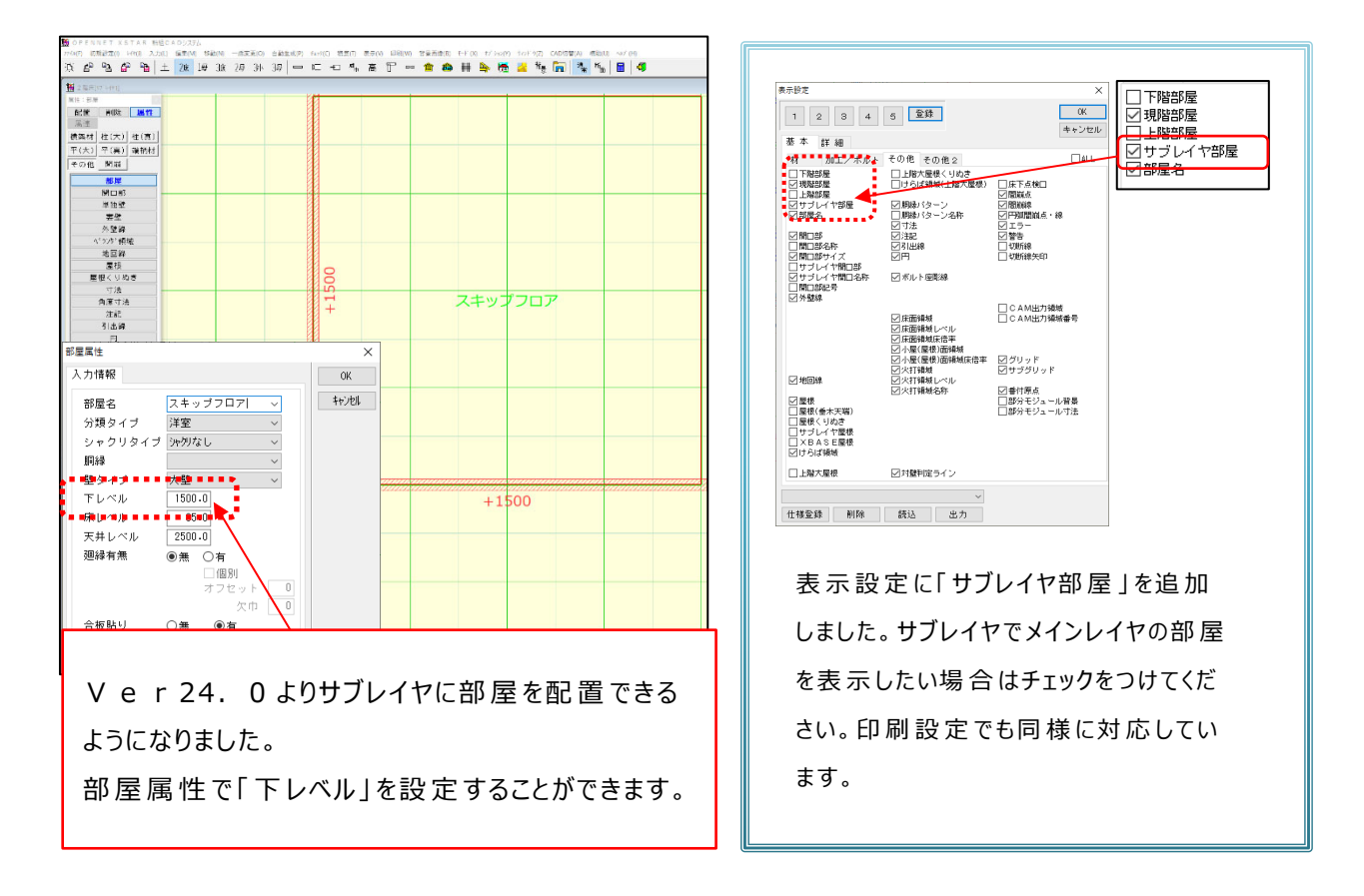

下記の要素を部屋を指定して入力する場合、配置レイヤの部屋を参照するようになりました。

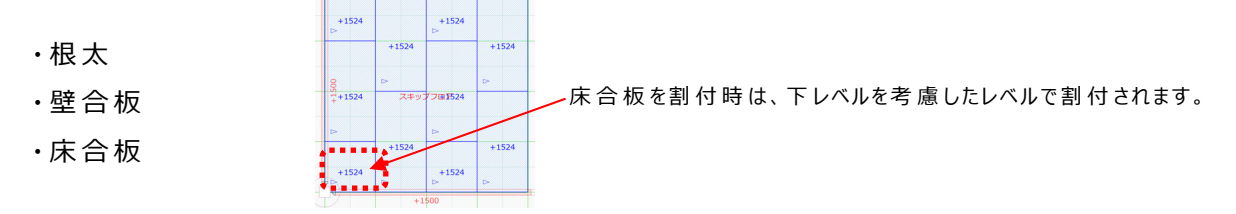

下記の要素については、配置レイヤの部屋を参照するようになりました。

- ・貫
- ・胴縁パターン
- ・内部間仕切
- ・間柱自動生成(配置された部屋と同じレイヤに間柱を生成します。)
- ・寸法自動生成(レイヤ毎に部屋の端部を押さえた寸法を生成します。)

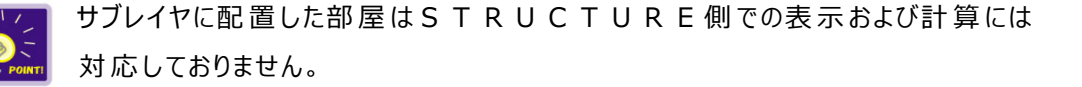